#### Release September 2008

# PREFACE :

Delta Versi 2.1.2 Build 2 ini di develope untuk meng-akomodasi kebutuhun shipment domestics yang semakin komplek. Adapun fiture2 tambahan dari versi DELTA yang baru adalah :

- 1. PUP = Normal Shipment (current)
- 2. PUX 23 = Pick Up Exception due to Over the Cut off Time
- 3. PUX 16 = Pick up Cash only
- 4. OPEN CONS = Create new consolidation
- 5. UCONS = Delete AWB Number from cons
- 6. VIEW CONS = Display cons
- 7. TRACKING UPDATE BY CONS = Tracking update cons
- 8. RECONCILE CONS = Reconcile one cons to another cons
- 9. REPORT PICKUP MANIFEST = Report pickup history

## PUP & PUX 23 :

PUX23 adalah Pick Up shipment yang melebihi cut of time di station origin. Mengingat shipment outbound, ada yang di ambil atau customer drop off setelah melewati batas waktu / cut of time. Maka dibuatlah suatu system scan yang berfungsi meng-capture paket paket yang melewati batas cut off time. Summary atas report PUX 23 dapat di lihat volumenya di Menu Report Print AWB Status.

| $\underline{File}  \underline{M} aster  \underline{I} ransaction  \underline{R} eport  \underline{S} etup  \underline{W} indow  \underline{I}$ | Help Add(F3) Save(F4) Cancel(F5)   |
|----------------------------------------------------------------------------------------------------|------------------------------------|
| 🎡 Scan PUP & PUX 23                                                                                                    | × 🗆 -                              |
| Track PUX 23 • PICKUP 0v                                                                                                    | ver Cut off time                   |
| Date 09/09/2008 II 09 Septemb                                                                                                    | aber 2008 Time 11:37               |
| Station HLP Pondok Pinang                                                                                                    | Employee 01030354 Bambang Harijadi |
| Dest BDO Bandung                                                                                                    | Service PP                         |
| AWB                                                                                                    | Comment                            |
| * 100024317341                                                                                                    |                                    |
|                                                                                                    |                                    |
|                                                                                                    |                                    |
|                                                                                                    |                                    |
|                                                                                                    |                                    |
|                                                                                                    |                                    |
|                                                                                                    |                                    |

#### Cara menggunaan PUP & PUX23 :

- 1. Pilih Menu Transaction | PUP and PUX23 Tracking Update
- 2. Klik Add(F3) pada Menu Utama
- 3. Track : pilih PUP atau PUX23 (dropdown button)
- 4. Date : Kolom untuk pengisian tanggal
- 5. Station : Isi station (browse) atau biarkan untuk default lokasi kurir berada
- 6. Dest : Isi Destination / Tujuan (browse)
- 7. Time : Isi Jam/ untuk penyesuaian waktu
- 8. Employee : Isi nomor pegawai (browse) atau biarkan sesuai default login

- 9. Service : Isi service type (browse)
- 10. Pada kolom AWB isilah nomor2 awb yg akan di scan PUP or PUX23
- 11. Pada kolom Comment isilah komentar atas AWB tersebut apabila diperlukan.
- 12. Tekan Save(F4) pada Menu Utama untuk mengakiri apabila telah selesai.

## <u>PUX16 :</u>

PUX16 adalah pick-up shipment yang menggunakan pembayaran transportasi dengan cara cash / tunai. Report PUX16 dapat di lihat volumenya di Menu Report Print AWB Status. Fungsinya PUX16 bagi billing departement bisa menarik data Cash Payment.

| <u>File M</u> aster | Iransaction | <u>R</u> eport <u>s</u> | <u>}</u> etup <u>₩</u> indow <u>H</u> elp | Add(F3 | ) Save(F4) | , Cáncel(F | 5)<br> | и<br>руг | a la sela de la sela de la sela de la sela de la sela de la sela de la sela de la sela de la sela de la sela d<br>La sela de la sela de la sela de la sela de la sela de la sela de la sela de la sela de la sela de la sela de la | - The second second sec |
|---------------------|-------------|-------------------------|-------------------------------------------|--------|------------|------------|--------|----------|----------------------------------------------------------------------------------------------------|----------------------------------------------------------------------------------------------------|
| 🎡 Scan P            | PUX 16      |                         |                                           |        |            |            |        |          |                                                                                                    | - 🗆 🗙                                                                                                    |
| Track               | PUX 16      |                         | + PUP Cash                                |        |            |            |        |          |                                                                                                    | <u> </u>                                                                                                    |
| Date                | 09/09/20    | 08 1                    | 09 September 2                            | 2008   | Time       | 12:30      |        |          |                                                                                                    |                                                                                                    |
| Station             | HLP .       | Pondo                   | k Pinang                                  | E      | mployee    | 010303     | 54     |          | Bambang                                                                                                    | Harijadi                                                                                                    |
| Dest                | BDO .       | Bandu                   | ng                                        |        | Service    | PP         | Ра     | id Ca    | ish                                                                                                    |                                                                                                    |
|                     |             |                         | AWB                                       | }      |            |            |        |          |                                                                                                    |                                                                                                    |
| *1000243            | 317341      |                         |                                           |        |            |            |        |          |                                                                                                    |                                                                                                    |
|                     |             |                         |                                           |        |            |            |        |          |                                                                                                    |                                                                                                    |
|                     |             |                         |                                           |        |            |            |        |          |                                                                                                    |                                                                                                    |
|                     |             |                         |                                           |        |            |            |        |          |                                                                                                    | <b>.</b>                                                                                                    |
| •                   |             |                         |                                           |        |            |            |        |          |                                                                                                    |                                                                                                    |

#### Cara menggunaan PUX16 :

- 1. Pilih Menu Transaction | PUX16 Tracking Update
- 2. Klik Add(F3) pada Menu Utama
- 3. Track : pilih PUX16 (dropdown button) hanya satu pilihan
- 4. Date : Kolom untuk pengisian tanggal
- 5. Station : Isi station (browse) atau biarkan untuk default lokasi kurir berada
- 6. Dest : Isi Destination / Tujuan (browse)
- 7. Time : Isi Jam / untuk penyesuaian waktu
- 8. Employee : Isi nomor pegawai (browse) atau biarkan sesuai default login
- 9. Service : Isi service type (browse)
- 10. Paid Cash : Isi dengan nilai total pembayaran
- 11. Pada kolom AWB isikan nomor2 AWB
- 12. Tekan Save(F4) pada Menu Utama untuk mengakiri apabila telah selesai.

# **OPEN CONS :**

Fungsi dari cons (consolidate) ini adalah untuk menyatukan beberapa awb menjadi satu kesatuan, dengan nomor identitas yg baru, sehingga dapat mempermudah update tracking atau melakukan scan squence selanjutnya.

| 👰 Open Cons [Add]                                      |                                                                |                                           |                     |
|--------------------------------------------------------|----------------------------------------------------------------|-------------------------------------------|---------------------|
| Cons<br>Cons Number 111111111111 Em<br>Location HLP Qu | iployee 01030354 Bambang H.<br>iantity Dest Location E         | arijadi Date 09/0<br>BANDUNG Comment Test | 9/2008 3 Time 13:25 |
| Track Number 100024317341                              | Delete <u>T</u> racking Number Clea <u>r</u> All Tracking Numb | per                                       |                     |
| Tracking Number                                        | Tracking Number                                                | Tracking Number                           |                     |
| Add <u>S</u> ave <u>C</u> ancel                        | l <u>P</u> rint                                                |                                           |                     |

### Cara Menggunakan Open Cons :

- 1. Pilih Menu Transaction | Open Cons
- 2. Klik tombol Add untuk memulai open Cons
- 3. Cons Number : Isilah nomor cons yg akan di gunakan
- 4. Location : Pilih lokasi dimana anda membuat cons
- 5. Employee : Isilah nomor ID
- 6. Quantity : Secara otomatis akan terlihat jumlah awb yg masuk cons
- 7. Dest Location : Pilih lokasi tujuan
- 8. Date : Tanggal cons (update)
- 9. Time : Jam cons (update)
- 10. Comment : Untuk catatan apabila diperlukan.
- 11. Track Number : Tempat untuk input AWB
- 12. Delete Tracking Number : Menghapus AWB yg telah di masukan
- 13. Clear All Tracking Number : Menghapus semua AWB yg telah masu
- 14. Save : Untuk menyimpan AWB2 yang telah melalui proses cons.

# **UNCONS**:

Uncons ini dipergunakan untuk menghapus AWB2 yang telah dilakukan proses cons apabila terjadi kekeliruan.

| 😰 Un-Cons [A | dd]         |          |                            |                       |             |               |                 |
|--------------|-------------|----------|----------------------------|-----------------------|-------------|---------------|-----------------|
| Un-Cons      |             |          | 12                         |                       |             |               |                 |
| Cons Number  | 90000001000 | Employee | 01030354                   | Bambang               | Harijadi    | Date 09/09/20 | 08 🔟 Time 14:58 |
| Location     | HLP         | Quantity |                            | Dest Location         | JKT         | Comment       |                 |
| Track Number | ļ           | Dele     | te <u>T</u> racking Number | Clear all Tracking Nu | imber       |               |                 |
| Tracking N   | umber       | Track    | ing Number                 |                       | Tracking Nu | mber          | <u>^</u>        |
|              |             |          |                            |                       |             |               |                 |
|              |             |          |                            |                       |             |               |                 |
| _            |             |          |                            |                       |             |               |                 |
|              |             |          |                            |                       |             |               | ~               |
| Add          | Save        | Cancel   | <u>Print</u> <u>Exp</u>    | ort to Text File      |             |               |                 |

## Cara Menggunakan UNCONS :

- 1. Pilih Menu Transaction | Uncons
- 2. Klik tombol Add untuk memulai uncons
- 3. Cons Number : Isilah nomor cons yg akan di gunakan
- 4. Location : Pilih lokasi dimana anda melakukan uncons
- 5. Employee : Isilah nomor ID
- 6. Quantity : Secara otomatis akan terlihat jumlah awb yg masuk cons
- 7. Dest Location : Pilih lokasi tujuan
- 8. Date : Tanggal uncons (update)
- 9. Time : Jam uncons (update)
- 10. Comment : Untuk catatan apabila diperlukan.
- 11. Track Number : Masukan nomor AWB yg akan di uncons
- 12. Delete Tracking Number : Menghapus AWB yg telah di masukan
- 13. Clear All Tracking Number : Menghapus semua AWB yg telah masu
- 14. Save : Untuk menyimpan AWB2 yang telah melalui proses uncons

## VIEW CONS :

Digunakan untuk melihat nomor2 AWB yang telah melalui proses cons ataupun uncons

| 🎯 Cons Display                                          |                                                                      |                  |                                 |
|---------------------------------------------------------|----------------------------------------------------------------------|------------------|---------------------------------|
| Cons<br>Cons Number 900000001000<br>Quantity 6 Origin B | •••     Employee     01000092       PN     Dest.     JKT     Comment | Lia Da           | te 08/20/2008 [5]<br>Time 09:16 |
| Cons Detail                                             |                                                                      |                  |                                 |
| Tracking Numbers                                        | Tracking Numbers                                                     | Tracking Numbers | <u>^</u>                        |
| 100000959796                                            | 100000959800*                                                        | 100000959811*    |                                 |
| 100000959833                                            | 100000959844*                                                        | 100000959855*    |                                 |
|                                                         |                                                                      |                  |                                 |
|                                                         |                                                                      |                  |                                 |
|                                                         |                                                                      |                  |                                 |

#### Cara mengunakan View Cons :

- 1. Pilih Menu Transaction | View Cons
- 2. Cons Number : Masukan Nomor Cons kemudian tekan TAB
- 3. Maka nomor2 AWB akan keluar pada kolom Tracking Number
- 4. Perhatikan Nomor2 AWB pada kolom Tracking Number :
  - a. Apabila no. awb tidak ada tanda (\*) bintang maka no tersebut masih aktif
  - b. Apabila no. awb ada tanda (\*) bintangnya, maka no tersebut sudah di uncons (tidak akftif)

# TRACKING UPDATE BY CONS :

Tracking update ini digunakan untuk merubah status tracking berdasarkan nomor CONS, hasilnya adalah semua no.awb yang telah masuk melalu nomor cons tersebut akan berubah status tracking nya

| <u>File M</u> aster <u>T</u> r | ansaction <u>R</u> eport | Setup <u>W</u> indow <u>H</u> | elp 🚪 Ádd(F3) Edit(F2     | ) Delete(Ctrl+Del) | Save(F4) | Cancel(F5)                                             | i i           |
|--------------------------------|--------------------------|-------------------------------|---------------------------|--------------------|----------|--------------------------------------------------------|---------------|
| 🙊 TRACKING                     | UPDATE BY CO             | NS                            |                           |                    |          |                                                        | ×             |
| Track                          | SOP                      | • Date 09/0                   | ptember 2008<br>9/2008 II | Time 15:27         |          |                                                        |               |
| Station                        | EDC E                    | EXPRESS DIS                   | TRIBUTION CE              |                    |          |                                                        |               |
| Employee                       | 110474                   | DEDI                          | SUPRIATNA                 |                    |          |                                                        |               |
| NO.                            |                          | COI                           | IS#                       |                    |          |                                                        |               |
| ▶ <u>1</u>                     |                          | 9000-00                       | 00-1000                   |                    | I        | racking Number Action<br>Insert<br>Delete<br>Clear All | <u>n List</u> |
|                                |                          |                               |                           |                    | -        | Include Sub CC<br>Validate<br>100%<br>Close            | )NS           |

## Cara Menggunakan Tracking Update by Cons;

- 1. Pilih Menu Transaction | Tracking update by cons
- 2. Klik Add(F3) pada menu utama
- 3. Track : Pilih status tracking : SOP, TRI, TRO, SIP, WHS
- 4. Date : Isi tanggal atau biarkan untuk default
- 5. Time : Isi Jam status update atau biarkan untuk default
- 6. Station : Pilih station ID
- 7. Employee : Pilih nomor ID
- 8. Insert : untuk memulai memasukan nomor cons
- 9. Delete : untuk menghapus nomor cons
- 10. Clear All : untuk membersihkan semua nomor cons
- 11. Include Sub Cons : tickmark apabila tracking update dengan sub cons
- 12. Validate : untuk mengetahui seluruh nomor awb yang akan di update
- 13. Klik Save (F4)
- 14. Klik Close : untuk mengakiri proses tracking update

#### Note :

Pada point 12 (Validate), apabila icon validate ini kita klik maka akan keluar tabel awbawb yang akan kita ubah status trackingnya. Dan apabila memang ternyata sudah benar, maka kita klik OK

| 1 | VIEW I | is t of AWB CONS for T | racking | Update       |                  |               |         |         |      |              |                           | ×   |
|---|--------|------------------------|---------|--------------|------------------|---------------|---------|---------|------|--------------|---------------------------|-----|
|   | NO     | AWB                    | Station | Track Status | Tracking Date    | Tracking Time | Courier | Comment | Svc. | User Updated | Datetime Updated          | ^   |
|   | 1      | 1000 0095 9796         | AMQ     | SOP          | 09 September 200 | 3:51:00 PM    | 523511  | By_CONS | PC   | bharijadi    | 09 September 2008 15:5305 |     |
| Þ | 2      | 1000 0095 9833         | AMQ     | SOP          | 09 September 200 | 3:51:00 PM    | 523511  | By_CONS | BC   | bharijadi    | 09 September 2008 15:5305 |     |
|   |        |                        |         |              |                  |               |         |         |      |              |                           |     |
|   |        | H 4                    |         |              | •                | M             |         |         |      |              | <u>O</u> K                |     |
|   |        |                        |         |              |                  |               |         |         |      |              | - 5 /                     | 6 - |

# **RECONCILE CONS :**

Reconcile ini dipergunakan untuk membandingkan antara nomor cons yang satu dengan nomor cons yang lain, dan apabila ditemukan ketidaksamaan nomor cons maka tracking number nya akan keluar.

| 🎯 Recon    | cile CONS                          |         |               |          |       |                                                        |        | × |
|------------|------------------------------------|---------|---------------|----------|-------|--------------------------------------------------------|--------|---|
| - Recond   | cile Updated<br>Date<br>09/09/2008 | 15      | Time<br>15:59 |          |       |                                                        |        |   |
| – CONSI    | List                               |         |               | Reco     | ncile | With:                                                  |        |   |
| NO         | CONS                               |         |               | N        | э     | CON                                                    | S      |   |
| ▶ 1        | 9000-0000-100                      | D       |               | <b>1</b> |       | 9000-0000                                              | )-1001 |   |
|            |                                    |         | «»            |          |       |                                                        |        |   |
| 9000000    | 1000<>10000959796                  | 9000000 | 01000<>1000   | 1009598  | 33    |                                                        |        |   |
| Total un N | Match: 2                           |         | Becc          | incile   |       | <ul> <li>Preview</li> <li>Save to Text file</li> </ul> | Print  |   |

#### Cara Menggunakan Reconcile Cons :

- 1. Pilih Menu Transaction | Reconcile Cons
- 2. Date : Isi tanggal
- 3. Time : Isi Jam
- 4. Kolom Cons (kiri) : Isi nomor cons yg akan dibandingkan
- 5. Kolom Cons (kanan) : Isi nomor cons yg akan menjadi pembanding
- 6. Klik Reconcile
- 7. Maka akan terlihat nomor cons yg sama & nomor awb yg berbeda.

## **REPORT PICKUP MANIFEST :**

Report ini digunakan untuk mengetahui status scan pickup yang telah di lakukan oleh kurir.

| Courier ID 07081058          Pick Up Period          Date From 09/01/2008 IS       Time From 08:00         Date To       09/09/2008 IS       Time to       17:00         Preview | <ol> <li>Pilih Menu Report   Report Pickup Manifest</li> <li>Isi Couried ID (browse)</li> <li>Isi tanggal pickup-period</li> <li>Isi waktu pickup-periode (jika diperlukan)</li> <li>Tekan tombol Preview untuk melihat<br/>hasilnya.</li> </ol> |
|----------------------------------------------------------------------------------------------------|----------------------------------------------------------------------------------------------------|